# **APPENDIX E: Create User Profile**

User has the option to create a user profile. A user may only create a profile if an account has previously been created. Therefore, the only required fields are pre-populated from the user registration web form *(user account)* e.g., first name, last name, and email address. All other user profile fields are optional.

The following table provides a **full list** of the create user account fields:

| Personal Information Fields | Required | Optional |
|-----------------------------|----------|----------|
| First Name*                 | X        |          |
| Last Name*                  | x        |          |
| Professional Title          |          | х        |
| Location                    |          | Х        |
| Current BHW Program         |          | x        |
| Field of Practice           |          | х        |
| Discipline                  |          | x        |
| Specialty                   |          | x        |
| Languages                   |          | x        |
| Phone Number                |          | x        |
| Email*                      | x        |          |
| Individual NPI Number       |          | x        |
| State Licensure             |          | x        |
| Personal Statement          |          | Х        |
| Title                       |          | х        |
| Organization                |          | x        |
| Residency Program           |          | x        |
| Location                    |          | X        |
| Time Period                 |          | x        |
| Description                 |          | x        |
| School                      |          | x        |
| Degree                      |          | x        |
|                             |          |          |

| Personal Information Fields                             | Required | Optional |
|---------------------------------------------------------|----------|----------|
| Field of Study                                          |          | x        |
| Time Period                                             |          | x        |
| Description                                             |          | x        |
| Training Name                                           |          | x        |
| Time Period                                             |          | x        |
| Description                                             |          | x        |
| Certification Name                                      |          | x        |
| Certification Authority                                 |          | x        |
| Valid Through (dates)                                   |          | x        |
| Relocation States                                       |          | x        |
| Community Type                                          |          | x        |
| Preferred Work Schedule                                 |          | x        |
| Make Profile Private                                    |          | x        |
| Make Profile available to Site Administrators/POCs only |          | x        |
| User may hide:                                          |          |          |
| • Profile picture (TBD if a user can upload a photo)    |          |          |
| Email address                                           |          |          |
| Phone number                                            |          |          |

### **User Profile Landing Page:**

A user may create a user profile, visible only to an internal BMISS administrator by setting their privacy setting to "public." Alternatively, a user may set their user profile to "private," which makes their profile not visible to anyone. A user has the ability to add as much information as they wish; the only required fields are pre-populated from the user's registration information e.g., first name, last name, and email address. A user may select any of the user profile sections to enter their information. See landing page below:

*Note:* Below are user profile mock-up designs, referred to as wireframes since the system is currently in the development phase. A wireframe is a basic sketch or skeleton of a website page which displays the content and functionality. Think of it as the blueprint of what the final screen would look like.

|                              | • —              |         |           |
|------------------------------|------------------|---------|-----------|
| L                            | J                | ane 🗸   | ≡∣Q       |
|                              | 8                | ·       |           |
| Le<br>Complete you<br>below. | et's get star    | out the | esections |
|                              | Publish My Pro   | file    |           |
| Personal In                  | formation        |         | >         |
| Experience                   |                  |         | >         |
| Education                    |                  |         | >         |
| Training and                 | d Certifications | 6       | >         |
| Employmer                    | t Preferences    |         | >         |
| Privacy Set                  | tings            |         | >         |
|                              |                  |         |           |
|                              | $\bigcirc$       |         |           |

## **User Profile Publish Functionality:**

A user may select the "Publish My Profile" button to save their user profile information. However, if they wish to make their profile "public" or visible to internal BMISS administers, a user must set their privacy setting to "Make Profile available to Site Admins/POCs only." See "Publish My Profile" modal/pop-up below:

|                                                                                                    |                                                                                                    | ≡∣⊂                                        |
|----------------------------------------------------------------------------------------------------|----------------------------------------------------------------------------------------------------|--------------------------------------------|
| Just Checking                                                                                               |                                                                                                    |                                            |
| Publishing your pl<br>information, but yo<br>by potential site re<br>like to make your<br>change your priva | rofile will save yo<br>ou will not be sea<br>ecruiters. If you w<br>profile public, you<br>acy settings at an | ur<br>archable<br>vould<br>u may<br>y time |
| Publis                                                                                                    | h my profile                                                                                                  |                                            |
| (                                                                                                    | Cancel                                                                                                    |                                            |
| Experience                                                                                                  |                                                                                                    | >                                          |
| Education                                                                                                   |                                                                                                    | >                                          |
| Training and Cert                                                                                           | lifications                                                                                                   | >                                          |
| Employment Pref                                                                                             | ferences                                                                                                    | >                                          |
| Privacy Settings                                                                                            |                                                                                                    | >                                          |
|                                                                                                    |                                                                                                    |                                            |

## **User Profile Personal Information:**

A user may enter their personal information. See input fields below:

**Note:** A user's First Name, Last Name, and Email are pre-populated with the information a user enters when they complete the user account (user registration) web form. See Appendix A for details.

| Personal Informati<br>First Name*<br>Professional Title @<br>Pediatric Dentist<br>Location<br>Washington DC Mett<br>Current BHW Program<br>NHSC Loan Repayme | on<br>Last Name*<br>Smith<br>ro Area                                                     | Save                        |
|----------------------------------------------------------------------------------------------------|------------------------------------------------------------------------------------------|-----------------------------|
| Personal Informati<br>First Name*<br>Professional Title @<br>Pediatric Dentist<br>cocation<br>Washington DC Met<br>Current BHW Program<br>NHSC Loan Repayme  | on<br>Last Name*<br>Smith                                                                | 0                           |
| First Name*  Professional Title @  Pediatric Dentist  cocation  Washington DC Mete  Current BHW Program  NHSC Loan Repayme                                   | Last Name*<br>Smith                                                                      | 8                           |
| Required Field<br>Professional Title @<br>Pediatric Dentist<br>.coation<br>Washington DC Met<br>Current BHW Program<br>NHSC Loan Repayme                     | Smith<br>ro Area                                                                         | 0                           |
| Required Field<br>Professional Title @<br>Pediatric Dentist<br>cocation<br>Washington DC Met<br>Current BHW Program<br>NHSC Loan Repayme                     | ro Area                                                                                  | ٢                           |
| Pediatric Dentist<br>Location<br>Washington DC Met<br>Current BHW Program<br>NHSC Loan Repayme                                                               | ro Area                                                                                  | ٢                           |
| Location<br>Washington DC Met<br>Current BHW Program<br>NHSC Loan Repayme                                                                                    | ro Area                                                                                  | 0                           |
| Washington DC Met<br>Current BHW Program<br>NHSC Loan Repayme                                                                                                | ro Area                                                                                  |                             |
| Current BHW Program                                                                                                    | 1 <b>0</b>                                                                               |                             |
| NHSC Loan Repayme                                                                                                    | 10                                                                                       |                             |
| Field of Describes                                                                                                    | nt Program                                                                               | ~                           |
| Field of Deschies (i)                                                                                                    | int Flogram                                                                              | ~                           |
| Field of Practice                                                                                                    |                                                                                          | _                           |
| Select                                                                                                    |                                                                                          | ***                         |
| Languages*                                                                                                    |                                                                                          |                             |
| English                                                                                                    |                                                                                          | 0                           |
| Native or bilingual pr                                                                                                    | oficiency                                                                                | ~                           |
| Add another langua                                                                                                    | ae                                                                                       |                             |
| Phone Number                                                                                                    | 5-                                                                                       |                             |
| 202-456-5555                                                                                                    |                                                                                          | 0                           |
| mail                                                                                                    |                                                                                          |                             |
| ismith@gmail.com                                                                                                    |                                                                                          |                             |
| Jonnan@grindin.com                                                                                                    | -                                                                                        |                             |
| ndividual NPI Numbe                                                                                                    | rØ                                                                                       |                             |
|                                                                                                    |                                                                                          |                             |
| State Licensure                                                                                                    |                                                                                          |                             |
| Virginia                                                                                                    |                                                                                          | 0                           |
| Select                                                                                                    |                                                                                          |                             |
| Add another state                                                                                                    |                                                                                          |                             |
| Personal Statement @                                                                                                    |                                                                                          |                             |
| I've spent the last 6 i<br>children with congen<br>I'd like to use my exp<br>communities that do<br>the latest dental proc<br>equipment.                     | years working v<br>ital dental defe<br>perience to ser<br>n't have access<br>pedures and | with<br>ects.<br>ve<br>s to |
|                                                                                                    | 2                                                                                        | 202/500                     |
| Save and                                                                                                    | Continue >                                                                               |                             |

**User Profile Experience:** A user may enter their professional experience. See input fields below:

| -                                                                                                    |                                                                           | Jane 🗸                                              | ≡∣q                                                   |
|----------------------------------------------------------------------------------------------------|---------------------------------------------------------------------------|-----------------------------------------------------|-------------------------------------------------------|
| :                                                                                                    |                                                                           |                                                     | Save                                                  |
| Experience                                                                                                    |                                                                           |                                                     |                                                       |
| Title                                                                                                    |                                                                           |                                                     |                                                       |
| Pediatric Dentist                                                                                                    |                                                                           |                                                     | 0                                                     |
| Organization                                                                                                    |                                                                           |                                                     |                                                       |
| Pediatric Dental                                                                                                    | Center                                                                    |                                                     | 0                                                     |
| Residency Pr                                                                                                    | ogram                                                                     |                                                     |                                                       |
| Location                                                                                                    |                                                                           |                                                     |                                                       |
| Washington, DC                                                                                                    |                                                                           |                                                     | 0                                                     |
| Time Period<br>From                                                                                                    |                                                                           |                                                     |                                                       |
| May 🗸                                                                                                    | 20                                                                        | 011                                                 | ~                                                     |
| То                                                                                                    |                                                                           |                                                     |                                                       |
| Month 🗸                                                                                                    | Ye                                                                        | ar                                                  | ~                                                     |
| Description<br>Do what you love,<br>A twinkle in childre<br>able to have a plea<br>dental checkup (th<br>- the sense of acco<br>confidence eviden | and love<br>on's eyes<br>asant and<br>ey are of<br>omplishn<br>t on their | what y<br>when t<br>d comfo<br>ften sur<br>nent and | ou do!<br>hey are<br>rtable<br>prised)<br>d<br>s they |
| give me a hug or a                                                                                                    | ı high five                                                               | e at the                                            | end of<br>202/500                                     |
| <b>+</b> A                                                                                                    | dd Anot                                                                   | ther                                                |                                                       |
|                                                                                                    |                                                                           |                                                     |                                                       |
| Save and                                                                                                    | d Contir                                                                  | nue >                                               |                                                       |

## **User Profile Education:**

A user may enter their Education information. See input fields below:

|                                                                                                    |                                                                               | Jane 🗸                                                                                                    | ≡∣q                         |
|----------------------------------------------------------------------------------------------------|-------------------------------------------------------------------------------|----------------------------------------------------------------------------------------------------|-----------------------------|
| ډ                                                                                                    |                                                                               |                                                                                                    | Save                        |
| Education                                                                                                    |                                                                               |                                                                                                    |                             |
| School                                                                                                    |                                                                               |                                                                                                    |                             |
| Johns Hopk                                                                                                    | ins Univ                                                                      | ersity                                                                                                    | 0                           |
| Degree                                                                                                    |                                                                               |                                                                                                    |                             |
| Ph.D. V                                                                                                    | •                                                                             |                                                                                                    |                             |
|                                                                                                    |                                                                               |                                                                                                    |                             |
| Field of Study                                                                                                    | <b>Y</b>                                                                      |                                                                                                    |                             |
| Pediatric De                                                                                                    | entistry                                                                      |                                                                                                    | 8                           |
| Time Period                                                                                                    |                                                                               |                                                                                                    |                             |
| From                                                                                                    |                                                                               | 4000                                                                                                    |                             |
| September                                                                                                    | ~                                                                             | 1993                                                                                                    | ~                           |
| 10<br>May                                                                                                    | ×                                                                             | 1007                                                                                                    | ×                           |
| wiay                                                                                                    | •                                                                             | 1337                                                                                                    |                             |
|                                                                                                    | currently                                                                     | a student                                                                                                    |                             |
|                                                                                                    |                                                                               |                                                                                                    |                             |
| Description                                                                                                    |                                                                               |                                                                                                    |                             |
| Description<br>I earned my<br>Dentistry fro<br>University S<br>completing r<br>Dentistry at<br>University. I<br>Laude in 199 | Doctorat<br>om the Jo<br>chool of I<br>ny under<br>Case We<br>graduate<br>97. | te in Pediatric<br>hns Hopkins<br>Dentistry after<br>graduate stud<br>estern Reserve<br>d Summa Cu                | ies in<br>Ə<br>m            |
| Description<br>I earned my<br>Dentistry fro<br>University S<br>completing r<br>Dentistry at<br>University. I<br>Laude in 19  | Doctoration the Jo<br>chool of I<br>my under<br>Case We<br>graduate<br>97.    | te in Pediatric<br>hns Hopkins<br>Dentistry after<br>graduate stud<br>estern Reserve<br>ed Summa Cur              | ies in<br>e<br>m<br>202/500 |
| Description<br>I earned my<br>Dentistry fro<br>University S<br>completing r<br>Dentistry at<br>University. I<br>Laude in 199 | Doctorat<br>om the Jo<br>chool of I<br>my under<br>Case We<br>graduate<br>97. | te in Pediatric<br>hns Hopkins<br>Dentistry after<br>graduate stud<br>estern Reserve<br>ed Summa Cur<br>I Another | ies in<br>e<br>m<br>202/500 |

**User Profile Training and Certifications:** A user may enter their training and certifications. See input fields for training and certifications, respectively:

| -                                                             |                                                                                               | Jane 🗸                                                                       |                                 |
|---------------------------------------------------------------|-----------------------------------------------------------------------------------------------|------------------------------------------------------------------------------|---------------------------------|
| ¢                                                             |                                                                                               |                                                                              | Sa                              |
| Training a                                                    | and Certif                                                                                    | ications                                                                     |                                 |
| Trainin                                                       | a 🔿 d                                                                                         | Certification                                                                |                                 |
| Training Na                                                   | ame 🔞                                                                                         |                                                                              |                                 |
| The Post                                                      | baccalaurea                                                                                   | ate Intramura                                                                | al                              |
| Time Perio<br>From                                            | d                                                                                             |                                                                              |                                 |
| May                                                           | $\checkmark$                                                                                  | 2011                                                                         | ~                               |
| То                                                            |                                                                                               |                                                                              |                                 |
| May                                                           | $\sim$                                                                                        | 2012                                                                         | $\sim$                          |
| I am     Description     The Postb     Research     biomedica | currently in<br>paccalaureat<br>Training Aw<br>Il research p<br>cent college<br>o apply to gr | e Intramural<br>ard (IRTA) is<br>rogram that e<br>graduates wi<br>raduate or | a<br>enables<br>ho are<br>r two |
| planning to<br>profession<br>years wor                        | hal school to<br>king with inv                                                                | spend one o<br>estigators at                                                 | the                             |
| planning to<br>profession<br>years wor                        | Add                                                                                           | Another                                                                      | 269/50                          |
| eigible rei<br>planning ti<br>professior<br>years wor         | Add                                                                                           | Another                                                                      | 269/50                          |

| Certified D   | ental Assi  | stant        |        |
|---------------|-------------|--------------|--------|
| Certification | Authority   |              |        |
| Dental Ass    | sisting Nat | ional Board  |        |
| Valid throug  | h           |              |        |
| Month         | $\sim$      | Year         | ~      |
| This          | certificate | e does not e | expire |
|               | + Add       | Another      |        |
| Sa            | ive and C   | continue >   |        |
|               | Dublich M   | v Drofilo    |        |

## **User Profile Employment Preferences:**

A user may enter their employment preferences i.e., if they are willing to relocate, if they want to work in a rural vs. urban area, and/or whether they are seeking full time vs. part time positions. See options below:

| L                            | Jane 🗸   | ≡∣Q  |
|------------------------------|----------|------|
| ×                            |          | Save |
| Employment Prefere           | ences    |      |
| Location                     |          |      |
| I am willing to relo         | cate 🔞   |      |
| 3 states and territories   E | Edit     |      |
| Community Type 🚱             |          |      |
| Urban                        |          |      |
| <ul> <li>Rural</li> </ul>    |          |      |
| Preferred Work Schedul       | е        |      |
| ✓ Full Time                  |          |      |
| Part Time                    |          |      |
| No preferences               |          |      |
|                              |          |      |
| Save and Co                  | ntinue > |      |
| Publish My                   | Profile  |      |
|                              |          |      |

## **User Profile Privacy Settings:**

A user may set their privacy settings to make their profile visible or not visible to an internal BMISS administrator. See options below:

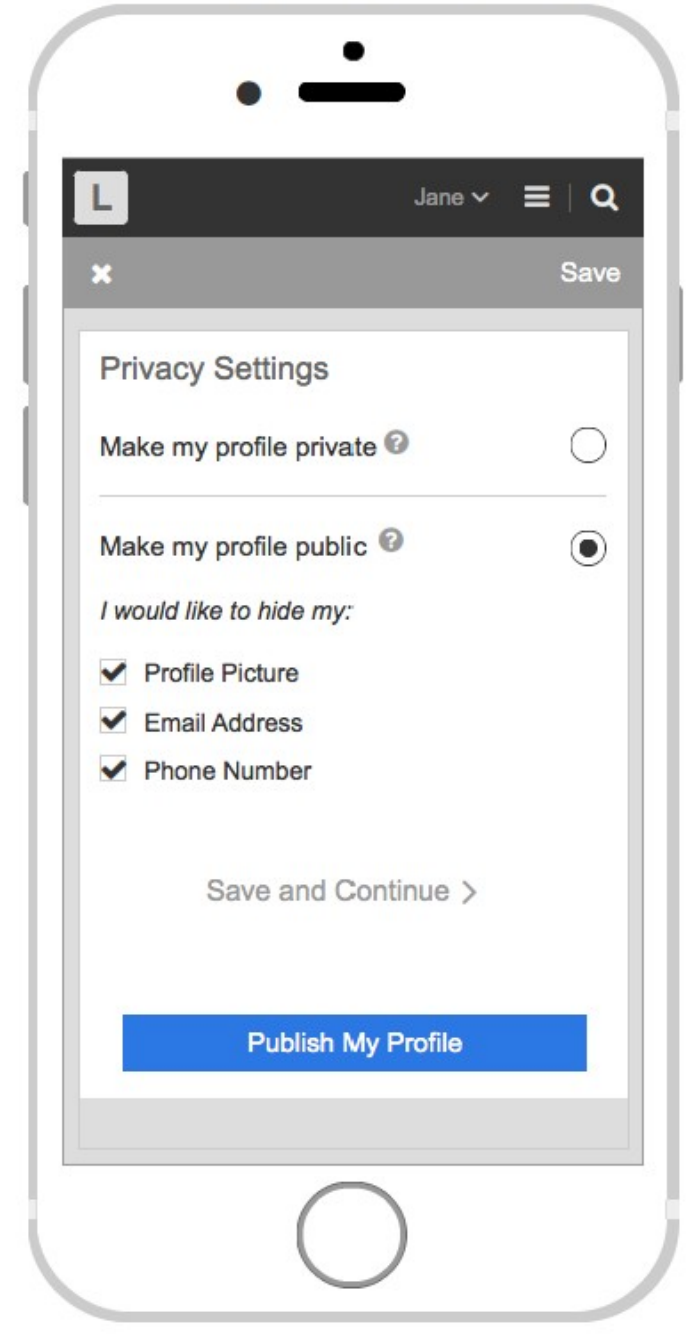